## COMO VERIFICAR A INTENSIDADE DO SINAL WI-FI

Essa verificação pode ser feita através do gerenciador de tarefas do próprio Windows, através do passo a passo;

**1.** Clique com o botão direito na barra de tarefas, logo após clique em "Gerenciador de tarefas"

**2.** Com o gerenciador de tarefas aberto, clique na opção de "desempenho"

**3.** Você encontrará diversas informações, entre na opção relacionada a WI-FI.

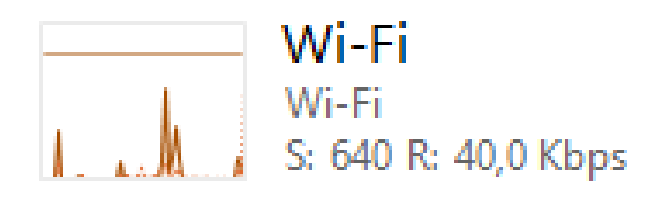

**4.** Neste menu, você encontrará diversas informações relacionado a sua internet, como endereço IP, informações do adaptador, intensidade de sinal e taxa de transferência de pacotes. A intensidade de sinal pode ser verificada com este ícone:

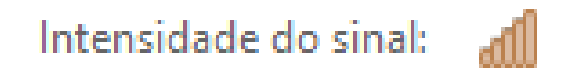

O ícone varia conforme a intensidade do sinal WI-FI.